# infoblox.

DEPLOYMENT GUIDE

## Infoblox vNIOS for Nutanix

### **Table of Contents**

| Executive Summary                             | 2 |
|-----------------------------------------------|---|
| Prerequisites                                 | 2 |
| Instructions                                  | 2 |
| Configuration of Grid Master and Grid Members | 9 |

#### **Executive Summary**

This deployment guide shows the steps to upload, configure, and run vNIOS on Nutanix servers. Nutanix is a cloud computing software company that sells hyper-converged infrastructure (HCI) appliances and software-defined storage.

#### Prerequisites

• To know about the supported platforms for Nutanix and vNIOS, please refer to <u>About Infoblox</u> vNIOS for Nutanix AHV.

#### Instructions

- 1. Log into the Infoblox Support site to download the NIOS image.
- 2. Select the vNIOS for KVM section to download the qcow2 image.

| NIOS                          |
|-------------------------------|
|                               |
| vNIOS for VMware              |
|                               |
| ▶ vNIOS for Microsoft Hyper-V |
|                               |
| vNIOS for KVM                 |
|                               |
|                               |

The Infoblox vNIOS for KVM is a virtual appliance designed for KVM (Kernel-based Virtual Machine) hypervisor and KVM-based OpenStack deployments. The Infoblox vNIOS for KVM functions as a hardware virtual machine guest on the Linux system. It provides core network services and a framework for integrating all components of the modular Infoblox solution. You can configure some of the supported vNIOS for KVM appliances as independent or HA (high availability) Grid Masters, Grid Master Candidates, and Grid members. For information about vNIOS for KVM hypervisor, refer to the Infoblox Installation Guide for vNIOS for KVM Hypervisor and KVM-based OpenStack.

The vNIOS and Discovery resizable images give you the option to define the allocated amount of storage for vNIOS and Discovery. This optimizes the resource footprint during situations in which the standard image is not adequate starting at 70GB for vNIOS and 100GB for vDiscovery. You must use the resizeable image only if explicitly recommended by Infobiox Professional Services or System Engineering.

NOTE:

1. KVM-based OpenStack deployments are supported on the RHOSP 16.0, Wallaby and Victoria (over Ubuntu) platforms.

2. Discovery image is part of the DDI image

| Grid Role                                      | A qcow2 format disk image.                                                                                                    | Link to Download Images |
|------------------------------------------------|----------------------------------------------------------------------------------------------------|-------------------------|
| Member, Grid Master, Reporting                 | DDI: V815, V825, V1415, V1425, V2215, V2225, V4015, V4025, Flex, V926, V1516,<br>V1526, V2326, V4126<br>Reporting: V805, V1405, V2205, V5005<br>CP: V805, V1405, V2205<br>Discovery: ND-V805, ND-V1405, ND-V2205, ND-V4005, ND-V906, ND-V1606, ND-<br>V2306, ND-V4106 |                         |
| Resizable of Member, Grid Master,<br>Reporting | DDI: V815, V825, V1415, V1425, V2215, V2225, V4015, V4025, Flex, V926, V1516,<br>V1526, V2326, V4126<br>Reporting: V805, V1405, V2205, V5005<br>CP: V805, V1405, V2205<br>Discovery: ND-V805, ND-V1405, ND-V2205, ND-V4005, ND-V906, ND-V1606, ND-<br>V2306, ND-V4106 |                         |

3. Log into the Nutanix Prism GUI.

| Hypervisor Su Prism Central <sup>©</sup> Cluster-wide Controller IOPS 15 IOPS Health Critical Alerts                                                                                                    |                                                                                            |
|----------------------------------------------------------------------------------------------------|--------------------------------------------------------------------------------------------|
| AHV<br>VERSION NUTANIX<br>20170830.270         Not registered to<br>Prism Central<br>Register or create new<br>11:00         1610PS<br>12:00         Ops<br>01:00         Ops<br>CRITICAL         1100         12:00         01:00         1100         1100         11:00         11:00         01:00         CRITICAL         CRITICAL | 4<br>ICAL                                                                                  |
| Storage Summary Logical  Cluster-wide Controller IO B/W1.22 MBps Services  1 0 0 0 Node Detached Fr 8 day                                                                                                    | om Metadata Ring<br>s ago                                                                  |
| 3.64 TiB free (logical) of 3.79 TiB Hosts 0 0 2 0 0 Two node cluster cha                                                                                                    | anged state to stand-                                                                      |
| 11:00 12:00 01:00 Disks • 0 • 0 • 8 8 8 ay                                                                                                    | s ago                                                                                      |
| VM Summary Cluster-wide Controller Latency 🕑 4.7 ms Data Resiliency Status Warning Alerts                                                                                                    |                                                                                            |
| 6     •On     6     •S44 ms     5.94 ms     3       VM(S)     •On     6     •It too     12.00     0 too                                                                                                    | Detected older AHV<br>Version<br>Detected older AHV<br>Version<br>SMTP Error in Controller |
| Hardware Summary         Cluster CPU         Cluster Memo         Data Resiliency possible         Info Alerts                                                                                                    | Events                                                                                     |
| 2 2 NX-1175S-G6 9.98% 85.99% 114<br>HOSTS BLOCKS MODEL 0F 8276 GHz 0F 250.99 GB Pabulid capacity available (vs.)                                                                                                    | 259<br>EVENTS<br>Last event 28                                                             |

4. From the drop-down menu, select the **Settings** selection and then select **Image Configuration**.

| Nutanix_Perf Settings      | · · 🖤 🌲 🔞 • • | 0 2 ~               |                              |            |        |               | c     | l ? ~ <b>t</b> | admin 👻 |
|----------------------------|---------------|---------------------|------------------------------|------------|--------|---------------|-------|----------------|---------|
| Settings                   | h             | mage Configuration  |                              |            |        |               |       |                |         |
|                            |               | Manage the images t | o be used for creating virtu | ial disks. |        |               |       |                |         |
| General                    |               | + Upload Image      |                              |            |        |               |       |                |         |
| Cluster Details            |               |                     |                              |            |        |               |       |                |         |
| Configure CVM              |               | NAME                | ANNOTATION                   | TYPE       | STATE  | SIZE          |       |                |         |
| Image Configuration        |               | cirros              |                              | DISK       | ACTIVE | 44 MiB        | 2 · X |                |         |
| Licensing                  |               | nios-8.4.5-39202    |                              | DISK       | ACTIVE | 244.14        | / · X |                |         |
| Reboot                     |               |                     |                              |            |        | GiB           |       |                |         |
| Remote Support             |               | nios-8.5.0-389301   |                              | DISK       | ACTIVE | 250 GiB       | / · X |                |         |
| Upgrade Software           |               | pice-8 5 0-39260    |                              | DISK       | ACTIVE | 250 GiB       |       |                |         |
|                            |               | 1103-0.3.0-35200    |                              | DISK       | ACTIVE | 250 015       |       |                |         |
|                            |               | nios-8.5.0-39260    |                              | DISK       | ACTIVE | 488.28<br>GiB | ✓ · X |                |         |
| Setup                      |               |                     |                              |            |        | 0.0           |       |                |         |
| Connect to Citrix Cloud    |               | nios-8.5.0-39320    |                              | DISK       | ACTIVE | 250 GiB       | 2 · X |                |         |
| Prism Central Registration |               |                     |                              |            |        |               |       |                |         |
| Pulse                      |               |                     |                              |            |        |               |       |                |         |
| Rack Configuration         |               |                     |                              |            |        |               |       |                |         |
|                            |               |                     |                              |            |        |               |       |                |         |

5. Click on 'Upload Image'. Input a name, description (ie annotation), image type of disk, storage container. Choose 'Upload a File' and upload the file from step 2. Click Save.

#### 6. Navigate to VM from the Prism GUI.

| Nutanix_Perf            |                            | ਝ 🔺 💶 🚥 O 2 ×                  |          |                    | <b>Q ? ~ 🌣</b> 🛛 admin ~   |
|-------------------------|----------------------------|--------------------------------|----------|--------------------|----------------------------|
| Overview · Table        |                            |                                |          |                    | + Create VM Network Config |
| Hypervisor Summary      |                            | Top Guest VMs by Controller IO | PS       | VM Critical Alerts | VM Events                  |
|                         | Nutanix                    | tp-850-393451-ib2225           | 7 IOPS   |                    |                            |
| HYPERVISOR              | 20170830.270<br>VERSION    | tp-850-393451-cp               | 3 IOPS   |                    |                            |
|                         |                            | 4 nine 0 E 0 202200 memb       | 21005    |                    |                            |
| VM Summary              |                            | Top Guest VMs by Controller IO | Latency  |                    |                            |
| 7                       | Avai Best Effort<br>• On 7 | tp-850-393451-ib2225           | 13.48 ms | No Critical Alerts |                            |
| VM(S)                   | • Off 0<br>• Suspen 0      | tp-850-393451-cp               | 6.03 ms  |                    |                            |
|                         | • Paused 0                 | teatites such a con-           | 121      |                    |                            |
| CPU                     |                            | Top Guest VMs by Memory Usag   | je       | VM Warning Alerts  | EVENTS                     |
| Γ.4                     |                            | jenkins-auto-vm                | 94.23%   |                    | No Events                  |
| 54<br>PROVISIONED VCPUS | 0.25%<br>CPU USAGE         | tl-nios-8.5.0-393208           | 75.6%    |                    |                            |
|                         |                            | H size 0 E 0 202200 memb       | 44 700/  |                    |                            |
| Memory                  |                            | Top Guest VMs by CPU Usage     |          |                    |                            |
| 228                     | 228                        | tp-850-393451-ib2225           | 4.75%    | No Warning Alerts  |                            |

7. Click on Create VM. Enter name, description, timezone, vCPU, cores per vCPU.

| Create VM                          |              | ?         | ×      |
|------------------------------------|--------------|-----------|--------|
| General Configuration              |              |           |        |
| Name                               | VM name is a | lready in | use    |
| NIOS 8.5 Grid master               |              |           |        |
| Description                        |              |           |        |
| Grid Master Test                   |              |           |        |
| Timezone                           |              |           |        |
| (UTC - 08:00) America/Santa_Isabel |              |           | ~      |
| Use this VM as an agent VM         |              | (UTC -    | 08:00) |
| Compute Details                    |              |           |        |
| 1                                  |              |           |        |
| Number Of Cores Per vCPU           |              |           |        |
| 2                                  |              |           |        |
|                                    | Cancel       | Sav       | /e     |

8. Scroll down and enter memory.

| Memory 🕐 |     |
|----------|-----|
| 250      | GiB |
|          |     |

9. Add a disk. **Type** is disk. From the Operation drop-down list, select Clone from **Image Service**. From the Bus Type drop-down list, select **SCSI**. From the Image drop-down list, select the image that you uploaded when deploying the virtual appliance. Click **Add**.

| Add Disk                                          |              | ?  | ×  |
|---------------------------------------------------|--------------|----|----|
| туре                                              |              |    |    |
| DISK                                              |              |    | ~  |
| Operation                                         |              |    |    |
| Clone from Image Service                          |              |    | ~  |
| Bus Type                                          |              |    |    |
| SCSI                                              |              |    | ~  |
| Image 🔅                                           |              |    |    |
| tl-nios-85-test-image                             |              |    | ~  |
| Size (GiB) 🥐                                      |              |    |    |
| 60                                                |              |    |    |
| Please note that changing the size of an image is | not allowed. |    |    |
| Index                                             |              |    |    |
| Next Available                                    |              |    | ~  |
|                                                   |              |    |    |
|                                                   | Cancel       | Ac | ld |
|                                                   |              |    |    |

10. Select Legacy BIOS and then set the boot priority.

| oot Configuration        |                                          |              |
|--------------------------|------------------------------------------|--------------|
| Legacy BIOS              |                                          |              |
| Set Boot Priority        |                                          |              |
| DISK (scsi.0)            |                                          |              |
| Only the selected disk v | vill be used for boot. (No fallback to c | other disks) |

11. Add the NICs (network interface cards). You can add up to 4 NICs. The NICs represent the following VLANs in this order:

Note: You must add at least two NICs and they must be MGMT and LAN1 interfaces. Ensure that you add the NICs in the order: MGMT, LAN1, HA, and LAN2

- a. NIC 1: MGMT
- b. NIC 2: LAN1
- c. NIC 3: HA
- d. NIC 4: LAN2

12. You must assign the VLANs in this order. Click Add.

|                               | Create NIC | 1 | ? X |
|-------------------------------|------------|---|-----|
| VLAN Name                     |            |   |     |
| br2_0                         |            |   | •   |
| VLAN ID                       |            |   |     |
| vlan.0                        |            |   |     |
| Network Connection State      |            |   |     |
| <ul> <li>Connected</li> </ul> |            |   |     |
| O Disconnected                |            |   |     |
| Network Address / Prefix      |            |   |     |
| NONE                          |            |   |     |
|                               |            |   |     |
|                               | C          |   |     |

13. Repeat this command for the MGMT and LAN1 interfaces.

- 14. Start a command prompt and run the following commands from the Nutanix controller VM:
  - 1. Run the acli vm.list command and note the VM name and VM user ID.
  - 2. If you have enabled the custom script, create a serial port by using the following command: acli vm.serial\_port\_create <VM name> index=0 type=kServer
  - 3. For the VM to function properly, turn off the VM branding using the following command: acli vm.update <VM uuid> disable\_branding=true.
- 15. Click Save.

Add

Cancel

- 16. In the Prism web console, select the new VM in the VM table, and then click the **Power On** button to start the VM.
- 17. If there are no Nutanix errors, refresh the screen and then launch the console.

#### **Configuration of Grid Master and Grid Members**

- 1. In the console, you will need to do the following:
  - a. Execute command set temp\_license to set the model number using the NIOS license selection. Once this is done the VM will reboot.
  - b. Execute command set temp\_license to set DNSOne license. This selection sets the Grid Master for DNS, DHCP, and Grid.
  - c. Execute command set network to set the IP address of the Grid Master or Grid Member. Once this is done, the VM will reboot.
- 2. From your workstation, try to ping the VM that was created. If successful, then you use your browser to connect to the grid master. The syntax is https://<IP address>.
- 3. Refer to the NIOS Administrators Guide for information on grid deployment and feature integrations.

### infoblox.

Infoblox unites networking and security to deliver unmatched performance and protection. Trusted by Fortune 100 companies and emerging innovators, we provide real-time visibility and control over who and what connects to your network, so your organization runs faster and stops threats earlier.

Corporate Headquarters 2390 Mission College Blvd, Ste. 501 Santa Clara, CA 95054 +1.408.986.4000 www.infoblox.com

© 2023 Infoblox, Inc. All rights reserved. Infoblox logo, and other marks appearing herein are property of Infoblox, Inc. All other marks are the property of their respective owner(s).